## AMAモードでSDカードに記録されたAVCHDクリップを読み込む場合

\* AMAモードに設定しておくと、SDカードに記録されたAVCHDクリップが自動でBinに読み込まれます。

1. AMAモードに設定します。 "設定"の"AMA"をダブルクリックしてください。

2. "ボリュームマウント"の"AMAボリュームマネージメント を有効にする"にチェックを入れ、"OK"をクリックしてください。

※チェックを入れた後、Media Composerを再起動してください。再起動しないと、設定は反映されません。

| 1080i60i PHmode - p2hd 📃 🗖 🗙      |   |  |  |
|-----------------------------------|---|--|--|
| 1080i60i PHmode - p2hd 🗙 🗢        |   |  |  |
| ビン 設定 🔄 フォーマット 使用状況 情報            |   |  |  |
| p2hd *                            |   |  |  |
| AMA                               |   |  |  |
| V Audio                           |   |  |  |
| <ul> <li>Audio Project</li> </ul> |   |  |  |
| ✓ Bin                             |   |  |  |
| Bin View Capture                  | ╝ |  |  |

|    | AMA 設定 - 現在                                      |  |  |
|----|--------------------------------------------------|--|--|
| ビン | 品質 ボリューム マウント Link Options                       |  |  |
|    |                                                  |  |  |
|    | AMA ボリュームマネージックトを有効にする                           |  |  |
|    |                                                  |  |  |
| こ。 | の変更を有効にするには、アプリケーションの<br>アと再起動が必要です。             |  |  |
|    |                                                  |  |  |
|    |                                                  |  |  |
| 0  | 以前にマウントされたボリュームをマウントする場合は、<br>ボリュームに対する変更を確認しない。 |  |  |
|    | 1.7 - AILAIS SEC CREDUCAUS                       |  |  |
|    |                                                  |  |  |
|    |                                                  |  |  |
|    | Avid.com で最新の AMA ブラグインを確認する                     |  |  |
| -  |                                                  |  |  |
|    | 0K +*2/2#                                        |  |  |
|    |                                                  |  |  |

## ハードディスクドライブなどにコピーされたAVCHDクリップを読み込む場合

1. ファイルメニューから"AMAボリュームへのリンク…" をクリックしてください。

2. 読み込みたいクリップのサブフォルダを選択し、"OK" をクリックしてください。新規BinIこクリップが読み込まれます。

| ファイル(F) 編集(E) ビン(B)  | クリップ(C) |
|----------------------|---------|
| 新規ビン(N)              | Ctrl+N  |
| ビンを開く <b>(O)</b>     | Ctrl+O  |
| 新規 スクリプト(R)          |         |
| 閉じる(C)               | Ctrl+W  |
| すべてのビンを保存 <b>(V)</b> | Ctrl+S  |
| 複製を別名で保存(Y)          |         |
| ページ設定(U)             |         |
| 画面を印刷(P)             | Ctrl+P  |
| 情報を見る(I)             | Ctrl+I  |
| メディアファイルを表示(F)       |         |
| エクスポート(E)            |         |
| 送信                   | ×       |
| インボート(M)             |         |
| AMA ボリュームへのリンク       |         |
| AMA ファイルへのリンク        |         |

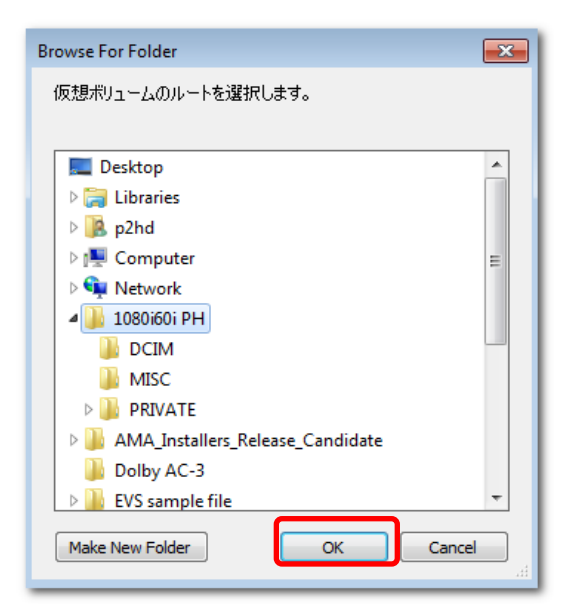